## quick start guide to

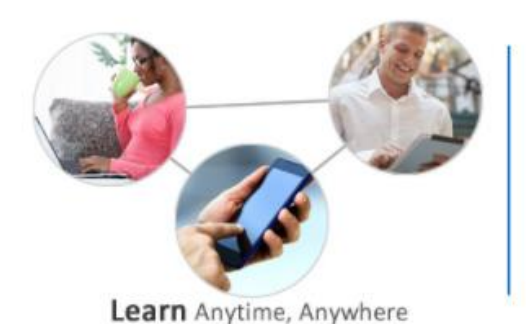

## **ALCOLearn**

Enter your **Employee ID number**. It has six digits and typically begins with the 1 or 2.

Sign in

Click

If this is your first time accessing **ALCOLearn**, your password is **welcome**. If you have forgetting your password, select the **Forgot your password** link.

Don't forget to check the box and accept the **Online Agreement** to login.

If you do not have a specific topic of interest, start out by clicking on one of the four icons. You can also click on **The Latest** featured topics.

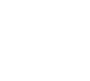

**Developing individuals** 

Programs for individuals and

proficiency

eaders to develop skill

Developing leaders

Programs for leaders to enhance

their ability to support others

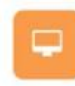

Media & software

Learn computer software

technology and social media

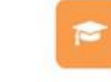

Certifications Earn an accredited degree or certificate

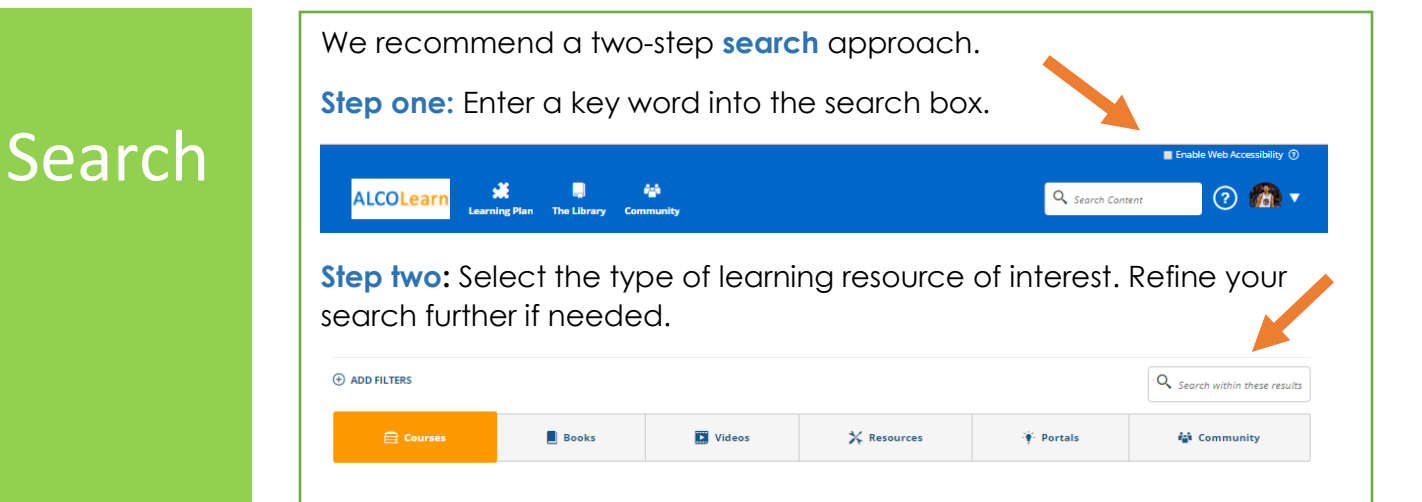

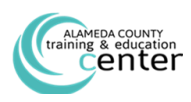

|                       | You can also find learning resources by selecting The Library icon.                                                                                                    |
|-----------------------|----------------------------------------------------------------------------------------------------|
| Ihe                   | ALCOLearn Kearning Plan The Library Community                                                                                                    |
| Library               | Dive in deeper by selecting a topic from the ALCOLearn Library or Certification Preparation catalog.                                                                                                    |
| Learning<br>Plan      | As you find resources, you can select the <b>Details</b> link for more<br>information, <b>Launch</b> the content, or select the <b>More Actions</b> option,<br>which will prompts you with a <b>Save</b> link that will add the learning<br>activity to your <b>Learning Plan</b> .<br>You can return or<br>acess items at a later<br>date easily, by<br>selecting the <b>Learning</b><br><b>Plan</b> icon. |
| Join the<br>community | Use the <b>thumbs up</b> for recommendations and the <b>speech bubbles for</b><br><b>comments</b> . These are viewable only by our Alameda County<br>community and helps us all find and share resources of value.<br>Join the <b>Community</b> and check out<br>the <b>Community Stream to</b> see<br>recommendations from the entire<br>Community or those you follow.                                    |
| Download<br>the App   | Not by a desktop computer or tablet! Not to worry, you can access select courses, books and videos from a smartphone via mobile app.                                                                                                    |
|                       | 1. Search for and download the <i>Skillsoft learning app</i> from the Apple or Android store. 2. Select the Sign in button. 3. Enter <b>acgovtec</b> as sitename. 4. Enter your Username: employee ID number (six digits), Password: enter your new password.                                                                                                    |
| Need                  | Having trouble launching content or accessing the portal, contact<br>Skillsoft's technical support at 1-866-754-5435 or email                                                                                                    |
| Help?                 | support@skillsoft.com.<br>For content related questions, contact <u>aclearningcenter@acgov.org</u> .                                                                                                    |

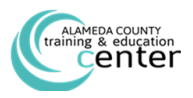